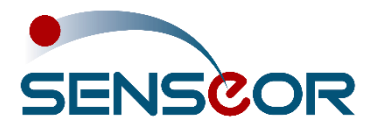

# 24/7 ASSET MONITORING SOLUTION

# AMS01 CONFIGURATION TOOL USER MANUAL

# **SENSeOR** (head office)

Bâtiment Natura 2 1198, avenue du Docteur Maurice Donat 06250 Mougins France

#### Contact address:

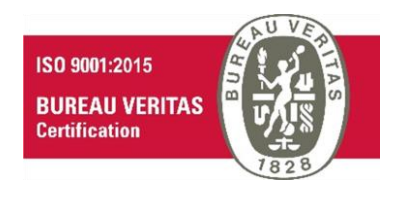

# **Regional distributors**

Visit <u>www.senseor.com</u> for the latest distribution locations.

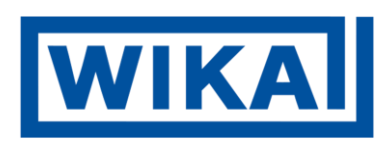

|                                                                                                    | SENSCOR                                                    |
|----------------------------------------------------------------------------------------------------|------------------------------------------------------------|
| -4+ AMS Configuration Tool v1.4.3                                                                               | AMS01 Configuration Tool                                   |
| AMS01 Configuration Tool<br>Stitcted network card:<br>Diffuse<br>Using NLM files<br>Lasd from XML<br>Create new | Version 1.4.3<br>Copyright 2023 SENSeOR<br>www.senseor.com |
|                                                                                                    | Support: support.senseor@wika.com                          |
| About   Help                                                                                                    | Senser Configuration File Generater Powered by WIKA        |
|                                                                                                    |                                                            |

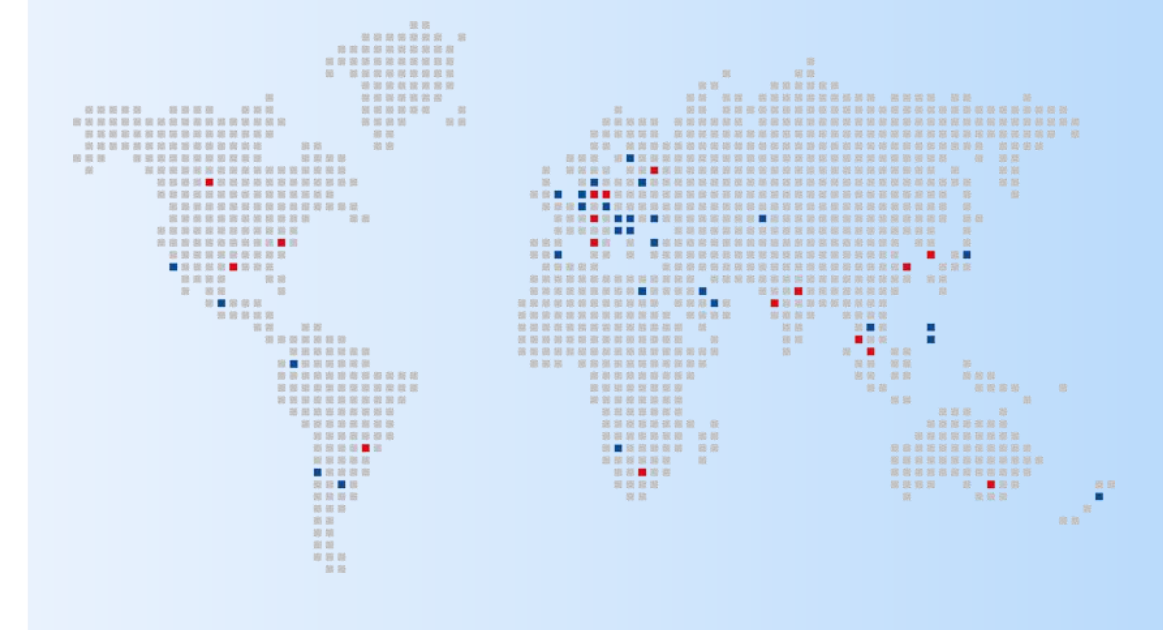

### WARRANTY

These products are warranted to be free from functional defects in material and in workmanship at the time of the manufacturing and to conform at that time to the specifications set forth in the relevant instruction manuals or in the data sheets, for such products for a period of one year.

*Reference SENSeOR terms and conditions provided at time of purchase for complete warranty details.* 

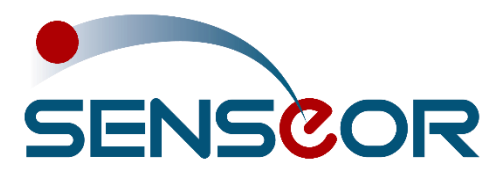

SENSeOR (head office) Bâtiment Natura 2 1198, avenue du Docteur Maurice Donat 06250 Mougins France

SENSeOR reserves the right to make technical changes or to modify the content of this document without prior notice.

SENSeOR is not responsible for errors or for possible lack of information in this document.

All rights reserved. No part of this document may be reproduced, distributed, or transmitted in any form or by any means, including photocopying, recording, or other electronic or mechanical methods, without the prior written permission of *SENSeOR*, except in the case of brief quotations embodied in critical reviews and certain other non-commercial uses permitted by copyright law.

Copyright © 2023, SENSeOR

### SAFETY INFORMATION

IT IS IMPORTANT TO READ THIS MANUAL BEFORE INSTALLING OR COMMISSIONING SENSEOR CRITICAL ASSET MONITORING SYSTEMS.

#### DANGER

DANGER INDICATES AN IMMINENTLY HAZARDOUS SITUATION, WHICH, IF NOT AVOIDED, WILL RESULT IN DEATH OR SERIOUS INJURY.

FAILURE TO FOLLOW THE INSTRUCTIONS GIVEN WILL RESULT IN DEATH OR SERIOUS INJURY.

#### WARNING

WARNING INDICATES A POTENTIALLY HAZARDOUS SITUATION, WHICH, IF NOT AVOIDED, COULD RESULT IN DEATH OR SERIOUS INJURY.

FAILURE TO FOLLOW THE GIVEN INSTRUCTIONS CAN RESULT IN DEATH OR IN SERIOUS INJURY.

#### CAUTION

CAUTION INDICATES A POTENTIALLY HAZARDOUS SITUATION, WHICH, IF NOT AVOIDED, MAY RESULT IN MINOR OR MODERATE INJURY.

FAILURE TO FOLLOW THESE INSTRUCTIONS CAN RESULT IN PERSONAL INJURY.

#### NOTICE

NOTICE PROVIDES GUIDANCE ON DAMAGE UNRELATED TO PERSONAL INJURY, SUCH AS THOSE THAT CAN CAUSE DETERIORATED PROPERTY.

FAILURE TO FOLLOW THESE INSTRUCTIONS CAN RESULT IN PROPERTY DAMAGE.

#### IMPORTANT

IMPORTANT INDICATES ADDITIONAL INFORMATION ABOUT MAKING EFFECTIVE USE OF THIS PRODUCT.

# TABLE OF CONTENTS

| WARRANTY                                  |
|-------------------------------------------|
| SAFETY INFORMATION                        |
| TABLE OF CONTENTS                         |
| OVERVIEW6                                 |
| RELATED DOCUMENTS                         |
| SYSTEM HARDWARE INSTALLATION              |
| CONFIGURATION TOOL INSTALLATION           |
| OPERATING SYSTEM7                         |
| AMS01 CONFIGURATION TOOL INSTALLER        |
| OTHER REQUIRED INSTALLATION               |
| CONFIGURATION OF THE CONNECTION           |
| APPLICATION LAUNCH9                       |
| FIRST LAUNCH AND WINDOWS FIREWALL         |
| MAIN WINDOW DESCRIPTION                   |
| READER DETECTION                          |
| READER WINDOW DESCRIPTION12               |
| SETTINGS TAB                              |
| INSTALLATION TAB                          |
| ENVIRONMENTAL SENSOR                      |
| TEMPERATURE INSTALLATION SETTINGS14       |
| ANTENNA PAIRS                             |
| TEMPERATURE SENSORS                       |
| DIAGNOSTIC WINDOW                         |
| PARTIAL DISCHARGE PROBES                  |
| TEMPERATURE NOTIFIERS                     |
| NOTIFIER OPERATION                        |
| TAB DESCRIPTION                           |
| PARTIAL DISCHARGE NOTIFIERS               |
| NOTIFIER OPERATION                        |
| TAB DESCRIPTION                           |
| SYSTEM TEST TAB                           |
| TEST OF RELAY                             |
| TEST OF THE TEMPERATURE SENSORS           |
| TEST OF THE PARTIAL DISCHARGE PROBES      |
| AMS01 Configuration Tool User Manual 4/32 |

| DFFLINE MODE                        | 29 |
|-------------------------------------|----|
| SENSOR CONFIGURATION FILE GENERATOR | 30 |

# **OVERVIEW**

This user manual describes how to use the *AMSO1 Configuration Tool* software applicable with **AMS01-T**, **AMS01-P** and **AMS01-TP** readers.

The following guidelines are applicable from **version 1.4.3**.

#### **RELATED DOCUMENTS**

- UM00403-EN\_AMS01 User Manual.
- UM00417-EN\_AMS01 Modbus table.
- UM00418-EN\_AMS01 Modbus table with HTR02 compatibility mode.
- UM00419-EN\_AMS01 SD card file management.

For additional related documentation and file downloads see support website at <u>senseor.com/downloads</u>.

#### SYSTEM HARDWARE INSTALLATION

This manual provides details on the software installation and its configuration **only**, please refer to the 'AMS01 User Manual' for specific hardware details.

#### WARNING

PROFESSIONAL INSTALLATION REQUIRED.

INSTALLATION AND CONFIGURATION SHOULD BE PERFORMED ONLY BY USERS WHO ARE TECHNICALLY COMPETENT AND AUTHORIZED TO DO SO.

LOCAL REGULATIONS REGARDING ELECTRICAL INSTALLATION AND SAFETY MUST BE OBSERVED.

FAILURE TO FOLLOW THE GIVEN INSTRUCTIONS CAN RESULT IN DEATH OR IN SERIOUS INJURY.

# **CONFIGURATION TOOL INSTALLATION**

#### **OPERATING SYSTEM**

The *AMS01 Configuration Tool* operates only on Microsoft Windows operating system, with at least Windows 10 **64-bit**.

#### AMS01 CONFIGURATION TOOL INSTALLER

To install AMS01 Configuration Tool, double-click on the 'Setup AMS01 Configuration Tool vX.Y.Z.msi'.

#### NOTE

THE LAST REVISION OF THE AMS01 CONFIGURATION TOOL IS AVAILABLE ON <u>WWW.SENSEOR.COM/DOWNLOADS</u>.

Follow the Setup instructions to complete the installation.

#### OTHER REQUIRED INSTALLATION

#### NOTE

ADMINISTRATOR RIGHTS ARE REQUIRED TO INSTALL AND TO MANAGE THE NETWORK FIREWALL SECURITY SETTINGS.

The *AMS01 Configuration Tool* requires **Microsoft .NET 6.0**. If the machine does not have Microsoft .NET 6.0 installed, the installer can be found on the Microsoft website.

#### **CONFIGURATION OF THE CONNECTION**

The default IP address is printed on the serialization label on the back of the reader. This IP address can be modified using the software (see <u>'Settings' tab</u>)

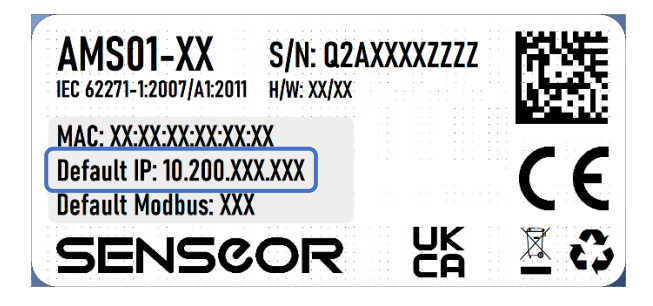

To connect a computer to the reader, the Ethernet card must be configured as follows:

| Network Connections                                                                                                   |                                                            |                             |                                         |         |
|----------------------------------------------------------------------------------------------------|------------------------------------------------------------|-----------------------------|-----------------------------------------|---------|
| SENSeOR Readers Properties                                                                                            | >                                                          | < rch Netwo                 |                                         |         |
| Protocole Internet version 4 (TCP/IPv4                                                                                | 4) Properties                                              | ×                           |                                         |         |
| General                                                                                                    |                                                            | E                           |                                         |         |
| You can get IP settings assigned autor<br>this capability. Otherwise, you need to<br>for the appropriate IP settings. | matically if your network sup<br>ask your network administ | ports <sub>F</sub><br>rator |                                         |         |
| Obtain an IP address automatical                                                                                      | llγ                                                        | ¢                           |                                         |         |
| Use the following IP address:                                                                                         |                                                            |                             | <ul> <li>IP address = 10.200</li> </ul> | ).1.100 |
| IP address:                                                                                                    | 10 . 200 . 1 . 100                                         |                             | Subnet mask = 255                       | 255.0   |
| Subnet mask:                                                                                                    | 255.255.0.0                                                |                             |                                         | .200.0. |
| Default gateway:                                                                                                    |                                                            | ' II                        |                                         |         |
| Obtain DNS server address autor                                                                                       | natically                                                  |                             |                                         |         |
| • Use the following DNS server add                                                                                    | lresses:                                                   | - II.                       |                                         |         |
| Preferred DNS server:                                                                                                 |                                                            |                             |                                         |         |
| Alternative DNS server:                                                                                               |                                                            |                             |                                         |         |
| Validate settings upon exit                                                                                           | Advan                                                      |                             |                                         |         |
|                                                                                                    | OK                                                         | Cancel                      |                                         |         |

#### NOTE

TO RESET IP OF THE AMS01 READER, HOLD THE RESET BUTTON UNTIL ALL LEDS ARE FLASHING GREEN. THIS CAN TAKE UP TO 15 SECONDS.

# **APPLICATION LAUNCH**

#### FIRST LAUNCH AND WINDOWS FIREWALL

At the first use of 'Scan' button, the Windows firewall will ask for you about security notice.

You must allow the AMS01 Configuration Tool software to communicate using your networks.

| Prindows Security Alert                                                                                                    |                         |                                                                                      |  |  |  |  |
|----------------------------------------------------------------------------------------------------|-------------------------|--------------------------------------------------------------------------------------|--|--|--|--|
| Windo<br>app                                                                                                    | ws Defend               | er Firewall has blocked some features of this                                        |  |  |  |  |
| Windows Defender<br>and domain networ                                                                                                 | Firewall has blo<br>ks. | cked some features of AMS01ConfigTool on all public, private                         |  |  |  |  |
| هلاب                                                                                                    | Name:                   | AMS01ConfigTool                                                                      |  |  |  |  |
| -1-9                                                                                                    | Publisher:              | SENSeOR                                                                              |  |  |  |  |
|                                                                                                    | Path:                   | C:\program files (x86)\senseor\ams01 config tool 1.3.0-<br>alpha\ams01configtool.exe |  |  |  |  |
| Allow AMS01Config                                                                                                    | Tool to commur          | icate on these networks:                                                             |  |  |  |  |
| 🗹 Domain netw                                                                                                    | orks, such as a         | workplace network                                                                    |  |  |  |  |
| Private netw                                                                                                    | orks, such as m         | y home or work network                                                               |  |  |  |  |
| Public networks, such as those in airports and coffee shops (not recommended because these networks often have little or no security) |                         |                                                                                      |  |  |  |  |
| What are the risks of allowing an app through a firewall?                                                                             |                         |                                                                                      |  |  |  |  |
|                                                                                                    |                         | Allow access Cancel                                                                  |  |  |  |  |

# MAIN WINDOW DESCRIPTION

#### **READER DETECTION**

At start-up, the application scans and lists available and active network adapters.

Select the network card associated with the readers IP address.

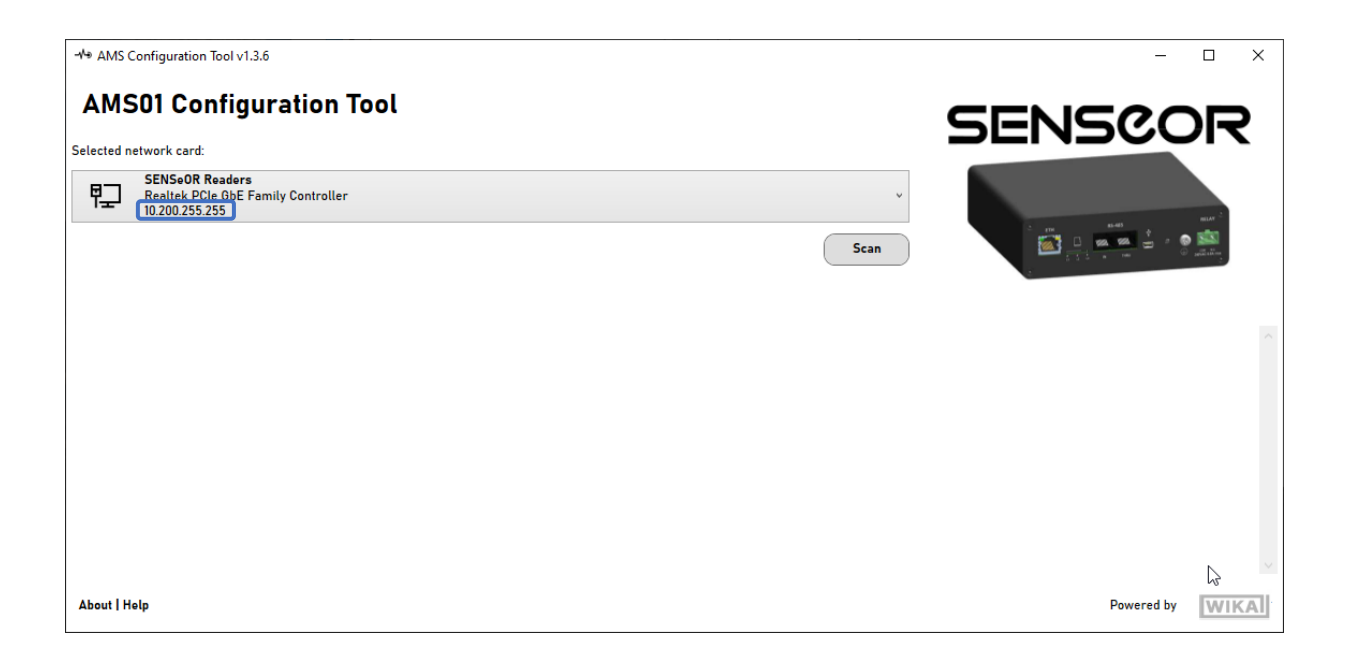

*If the network card is not detected:* 

- Close the application,
- Check connection and configuration of the card in Windows settings,
- Restart the application.

#### Click on **Scan** button to list readers connected to the selected card:

| -⁄∿∍ AMS ( | Configuration Tool v1.3.6                                                               |          |                  |                          | N                   |               | -                                                                                                    |       |
|------------|-----------------------------------------------------------------------------------------|----------|------------------|--------------------------|---------------------|---------------|----------------------------------------------------------------------------------------------------|-------|
| AMS        | 501 Configuration T                                                                     | Tool     |                  |                          | 6                   | SENS          | 50C                                                                                                    | R     |
| Selected n | etwork card:<br>SENSeOR Readers<br>Realtek PCIe GbE Family Controller<br>10.200.255.255 |          |                  |                          | v<br>Scan           |               | 11-41<br><u>881</u> 881<br>→ 140<br>→ 140<br>→ 14 | nut - |
| Name :     | Туре :                                                                                  | AMS01-P  | S/N: Q2A11450112 | IP Address : 10.200.1.12 | Firmware : v1.3.0.0 | DFU MODE Open | Update Firm                                                                                                    | iware |
| Name :     | My reader Type :                                                                        | AMS01-TP | S/N: Q2A11120074 | IP Address : 10.200.0.74 | Firmware : v1.5.4.0 | Open          | Update Firm                                                                                                    | iware |
| Name :     | Туре                                                                                    | AMS01-T  | S/N: Q2A11440365 | IP Address : 10.200.3.65 | Firmware : v1.4.3.0 | Open          | Update Firm                                                                                                    | iware |
|            |                                                                                         |          |                  |                          |                     |               |                                                                                                    |       |
| About   H  | əlp                                                                                     |          |                  |                          |                     |               | Powered by                                                                                                    | WIKA  |

Open : Open reader window (see <u>next chapter</u>).

(Update Firmware) : Update firmware by loading firmware file (\*.senseor) from file explorer.

**DFU MODE** : This label appears if the reader is in '*Device Firmware Update (DFU)*' mode.

#### NOTE

#### THE LATEST FIRMWARE VERSION IS AVAILABLE ON THE WEBSITE SENSEOR.COM/DOWNLOADS.

#### *If a reader is not found:*

- Reset the reader.
- Reset the reader's Ethernet settings.
- Disable all VPN services on the computer.

## **READER WINDOW DESCRIPTION**

#### SETTINGS TAB

| -/+ AMS Con                                                             | figuration Tool v1.                                                              | 3.6 - Q2A11120074     |                                                                           |                                         |                            |                                               |        | - |       | × |
|-------------------------------------------------------------------------|----------------------------------------------------------------------------------|-----------------------|---------------------------------------------------------------------------|-----------------------------------------|----------------------------|-----------------------------------------------|--------|---|-------|---|
| Settings                                                                | % Installation                                                                   | Temperature Notifiers | 🕴 Partial Di                                                              | scharge Notifiers                       | 😔 System Test              |                                               |        |   |       |   |
|                                                                         |                                                                                  |                       |                                                                           |                                         | @ s                        | ettings                                       | Cancel |   | Apply |   |
| Name N<br>Reader Info<br>Product T<br>Serial Nu<br>Hardware<br>Firmware | Ay reader<br>prmation<br>ype : AMS01-T<br>mber : Q2A11120<br>e : AC<br>a : y1540 | P<br>074              | Ethernet Setti<br>IP Addro<br>Subnet Mi<br>Default Gatev<br>Modbus Settir | ings 10 20<br>ask 255 25<br>way 10 20   | 00.0.74<br>5.0.0<br>10.0.1 | Load/Save Configuration File (.xml) Save Load |        |   |       |   |
| Battery V                                                               | oltage : 2.9 V                                                                   | F0.11                 | Address<br>Speed<br>Parity<br>Stop Bits                                   | 75<br>19200<br>None<br>One              | *<br>*<br>*                |                                               | Ν      |   |       |   |
| Mains Por<br>Temperat<br>Compatib                                       | wer Frequency<br>ure Unit<br>vility Mode                                         | Celsius v<br>AMSO1 v  | Time Settings<br>Date Time :<br>(UTC) Coord                               | 7/6/2023 11:20 A<br>inated Universal Ti | M<br>ime v                 |                                               | 13     |   |       |   |

This tab shows the reader information and could be used to configure the following settings:

- READER NAME (max 19 digits)
- SYSTEM
  - Mains power frequency ('50 Hz' or '60 Hz')<sup>1</sup>
  - System temperature unit (*Celsius* or *Fahrenheit*)
  - Compatibility mode selection ('AMS01' or 'HTR02')<sup>2</sup>
- ETHERNET
  - IP address (IPv4 format)
  - Subnet mask (IPv4 format)
  - Default gateway (IPv4 format)
- RS485 MODBUS (RTU)
  - Modbus address (from '1' to '247' default value is printed on the reader label)
  - Speed (default value is '19 200' bauds)
  - Parity (default value is 'None')
  - Stop bits (default value is '1')
- TIME ZONE

<sup>&</sup>lt;sup>1</sup> Select the mains frequency of the measured electric system depending of your installation region (incorrect selection could result in no detection of partial discharge).

<sup>&</sup>lt;sup>2</sup> Selecting HTR02 compatibility mode results in limitation of reader capacity as only antenna pairs 1 to 3. A maximum of 6 sensors per antenna pairs are available for measurement. Compatibility mode could be used in case of addition / replacement of existing HTR02 systems in order to keep the same Modbus table interface.

- CONFIGURATION FILE -
  - Save the full reader configuration (all tabs) into a file.
  - Load full reader configuration (all tabs) from a specified file.

#### WARNING

ONCE THE READER IS FULLY COMMISSIONED, ENSURE TO SAVE THE FULL READER CONFIGURATION.

NEEDED FOR FACTORY/SITE ACCEPTANCE TEST WITH THE FINAL CUSTOMER.

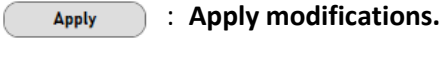

Cancel : Cancel modifications.

#### **INSTALLATION TAB**

This tab is used to configure temperature sensors and partial discharge detection probes installation. For installation details, please refer to the '<u>UM00403-AMS01 User Manual</u>'.

| - AMS Configuration Tool v1.3.6 - Q2A11450112 |                                                     | - 🗆 X                     |
|-----------------------------------------------|-----------------------------------------------------|---------------------------|
| Settings 💥 Installation 🛔 Temperature N       | lotifiers 🕴 Partial Discharge Notifiers 🔄 System Te | st                        |
|                                               | ا <del>ال</del> ا                                   | nstallation               |
| Environmental Sensor                          | Temperature Installation Settings                   |                           |
| Ambient Temperature 24.6 °C Refres            | h Global Reference Temperature 25.0 °C              | Add New Antenna Clear All |
| Ambient Humidity 36.6 %                       | Use Global Reference v                              |                           |
|                                               |                                                     |                           |
|                                               |                                                     |                           |
|                                               |                                                     |                           |
|                                               |                                                     |                           |
|                                               |                                                     |                           |
|                                               |                                                     |                           |
|                                               |                                                     |                           |
|                                               |                                                     |                           |
|                                               |                                                     |                           |
|                                               |                                                     |                           |
|                                               |                                                     |                           |

#### **ENVIRONMENTAL SENSOR**

| - Environmental Sensor |         |         |
|------------------------|---------|---------|
| Ambient Temperature    | 25.1 °C | Refresh |
| Ambient Humidity       | 45.3 %  |         |
|                        |         |         |

This location shows the information from the external humidity and temperature sensor if connected.

Data are obtain by click on the refresh button (Refresh).

#### **TEMPERATURE INSTALLATION SETTINGS**

Only applicable for 'AMS01-T' and 'AMS01-TP' readers.

The AMS01 system needs a reference temperature for sensor validation.

This section allows use of different sources for temperature selection.

| Temperature Installation Settings |         |
|-----------------------------------|---------|
| Global Reference Temperature      | 25.0 °C |
| Use Global Reference              | ~       |

| Use Global Reference                 | *  |   |
|--------------------------------------|----|---|
| Use Global Reference                 |    | · |
| Use Environmental Sensor             | Ŧ  |   |
| Use Individual Reference Temperature | t. |   |

Select which temperature reference must be used for sensor installation.

| Use Glo                  | oal Reference |           | Manually                                              | set    | temperature   | is   | used   | as     | reference   |
|--------------------------|---------------|-----------|-------------------------------------------------------|--------|---------------|------|--------|--------|-------------|
|                          |               |           | temperatu                                             | ıre.   |               |      |        |        |             |
| Use Environmental Sensor |               |           | Environmental sensor temperature is used as reference |        |               |      |        |        |             |
|                          |               |           | temperatu                                             | ıre.   |               |      |        |        |             |
| Use                      | Individual    | Reference | The refere                                            | nce te | emperature mu | st b | e manu | ally s | et for each |
| Temperature              |               |           | sensor.                                               |        |               |      |        |        |             |

#### ΝΟΤΕ

THE LOCAL TEMPERATURE INFORMATION MUST BE ADJUSTED TO REFLECT SENSOR TEMPERATURE.

#### **ANTENNA PAIRS**

The AMS01 reader support up to five antenna pairs. Temperature sensors and partial discharge probes needs to be configured for each antenna pair.

| AMS Conf                           | iguration Tool v1.3                       | .6 - Q2A11120074          |                                                                                              |                      |       |                     |                     |                  |                | - 0                                |
|------------------------------------|-------------------------------------------|---------------------------|----------------------------------------------------------------------------------------------|----------------------|-------|---------------------|---------------------|------------------|----------------|------------------------------------|
| Settings                           | 🗶 Installation                            | Temperature Notifiers     | Partial Discharge Notifiers                                                                  | System Test          |       |                     |                     |                  |                |                                    |
| nvironme<br>Ambient T<br>Ambient H | ntal Sensor<br>emperature 2<br>lumidity 3 | 4.4 °C (Refresh)<br>6.9 % | Temperature Installation Setting<br>Global Reference Temperature<br>Use Environmental Sensor | 25.0 °C              | X     | Installation        |                     |                  |                | Add New Antenna Clear All          |
| Ante                               | nna Pair 1                                | Temperature Sensors       |                                                                                              |                      |       |                     |                     |                  | Add New Sensor | PD Probe Enabled                   |
| anel Lo                            | cation                                    | Ph A Mo                   | dbus : 30001 Ref : TSAEV110                                                                  | 4 SN : TX8145069RX81 | 40196 | Commit Status Check | Ref temp<br>24.4 °C | Diag Notifier #0 | 1 · Remove     | Modbus : 31000 - 31004<br>Notifier |
| mparti                             | ment Location                             | Ph B Mo                   | dbus : 30002 Ref : TSAEV110                                                                  | 5 SN : TX8145744RX81 | 40191 | Commit Status Check | Ref temp<br>24.4 °C | Diag Notifier #0 | 1 · Remove     | PD Notifier #01 ~                  |
| Remo                               | ove Antenna                               | Ph C Mo                   | dbus : 30003 Ref : TSAEV1110                                                                 | SN : TA6605RA9111    |       | Commit Status Check | Ref temp<br>24.4 °C | Diag Notifier #0 | 1 · Remove     |                                    |
|                                    |                                           | Temperature Sensors       |                                                                                              |                      |       |                     |                     |                  | Add New Sensor | PD Probe                           |
|                                    |                                           | Ph A up Mo                | dbus : 30010 Ref : TSAEV1101                                                                 | SN : TX9176478RX91   | 71290 | Commit Status Check | Ref temp<br>24.4 °C | Diag Natifier    | • Remove       | Modbus : 31009 - 31013<br>Notifier |
| Antei                              | nna Pair 2                                | Ph B up Mo                | dbus: 30011 Ref: TSAEV110                                                                    | 4 SN : TX8145077RX81 | 40051 | Commit Status Check | Ref temp<br>24.4 °C | Diag Natifier    | * Remove       | Notifier #02 v                     |
| iel Lo<br>bicle (                  | cation<br>)1                              | Ph C up Mo                | dbus : 30012 Ref : TSAEV110                                                                  | 6 SN : TX9177653RX91 | 74374 | Commit Status Check | Ref temp<br>24.4 °C | Diag Natifier    | * Remove       |                                    |
| npartr<br>cuit b                   | ment Location<br>reaker                   | Ph A down Mo              | dbus : 30013 Ref : TSAEV1110                                                                 | SN : TA6619RA9258    |       | Commit Status Check | Ref temp<br>24.4 °C | Diag Natifier    | * Remove       |                                    |
| Remo                               | ove Antenna                               | Name                      |                                                                                              |                      |       | Commit Status       | Reftemp             | Notifier         |                |                                    |

| Add New Antenna      | : | Add new antenna to the reader configuration.      |
|----------------------|---|---------------------------------------------------|
| Clear All            | : | Clear all antennas from the reader configuration. |
| Remove Antenna       | : | Remove the antenna from the reader configuration. |
| Panel Location       | : | Enter a panel location name (max 19 digits).      |
| Compartment Location | : | Enter a compartment location (max 19 digits).     |

#### **TEMPERATURE SENSORS**

The following picture shows the temperature sensor configuration section in antenna pair.

| Temperature Senso | rs             |                 |                           |                                                                                                    | Add New Sensor |
|-------------------|----------------|-----------------|---------------------------|----------------------------------------------------------------------------------------------------|----------------|
| Name              | Modbus : 30010 | Ref : TSAEV1106 | SN : TX9177653RX9174374   | Commit Status           Check         Ref temp         Notifier           24.7         *C         Diag                       | • Remove       |
| Name              | Modbus : 30011 | Ref : TSAEV1103 | SN : T X843 2129 R C 3080 | Commit Status           Commit Status         Ref temp         Notifier           Check         24.7         °C         Diag | • Remove       |
|                   |                |                 |                           |                                                                                                    |                |

Add New Sensor Add sensor(s) by selecting XML file(s) into the antenna pair (see 'Sensor Configuration File Generator' chapter). Name : Name of the sensor (max 19 digits). Check Check the sensor. Ref temp Enter the reference temperature (only available when Individual reference 24.7 °C temperature use is selected in Temperature installation settings space). Open diagnostic window (see next section - only available when check has Diag : been made). Select a temperature Notifier to associate with the sensor (see 'Temperature v : monitoring notifiers' chapter). Remove • Remove the sensor from the antenna pair.

Modbus addresses are assigned to sensors following order of configuration. In case of you need respect a specific Modbus mapping, please take care of the order while you add sensors to the antenna pair.

#### Check status

The Check button, will perform an interrogation of the sensor. This operation could take up to 20 seconds. Check status Led indicates if sensor installation permit correct interrogation by the reader.

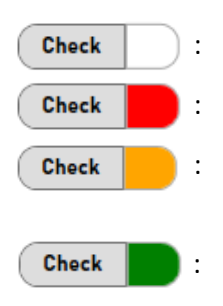

No check has been performed.

- The sensor does not meet measurement criteria and cannot be commissioned.
- The sensor does not meet minimal measurement criteria and requires manual commissioning.
  - The sensor meets all measurement criteria and is automatically commissioned by the system.

AMS01 Configuration Tool User Manual www.senseor.com

#### Commissioning status

The commissioning status information reflects the status of the sensor view by the reader. A noncommissioned sensor will not be interrogated by the reader.

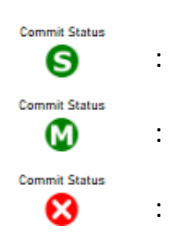

- The sensor is commissioned by the **system** on the best RF signal available.
- The sensor is commissioned **manually** from the diagnostic page.
- The sensor is **not** commissioned.

#### **DIAGNOSTIC WINDOW**

#### Only applicable for 'AMS01-T' and 'AMS01-TP' readers.

This window shows the spectrum view of the sensitive elements of a temperature sensor and more precise information about sensor interrogation result.

The system will suggest an operating point validating most of its criteria. If needed you can select an other operating point.

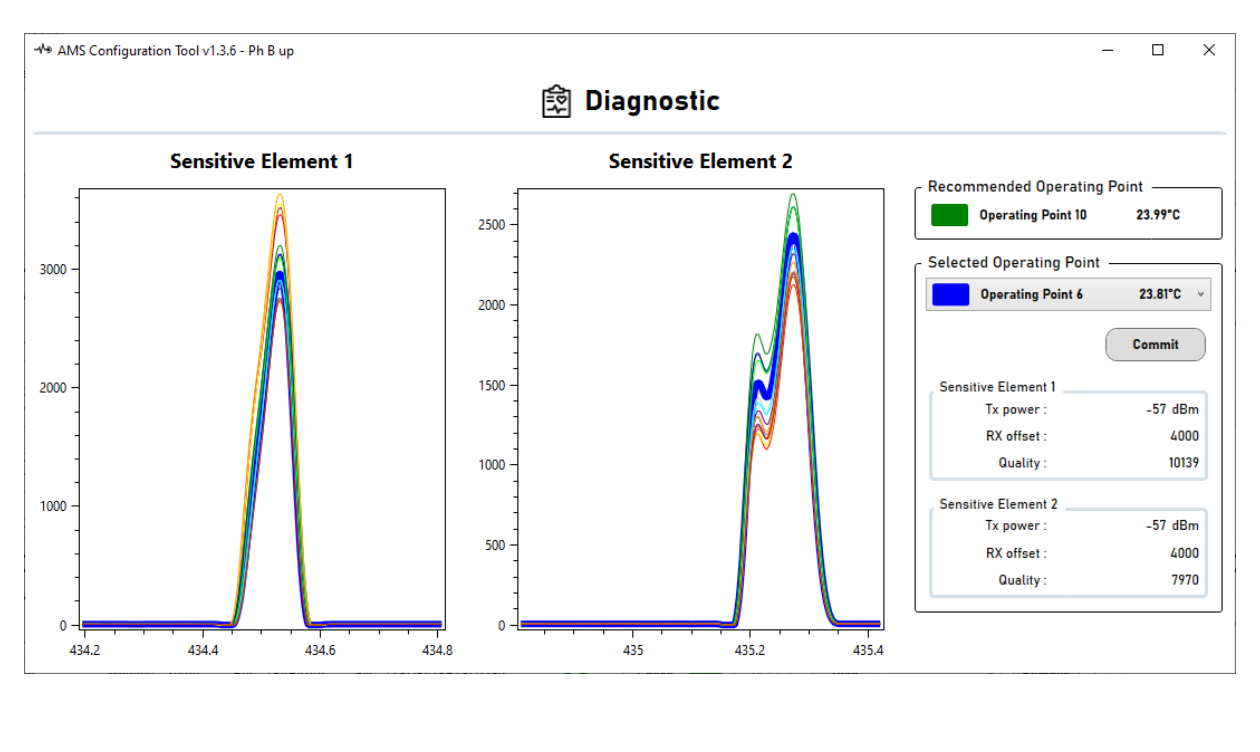

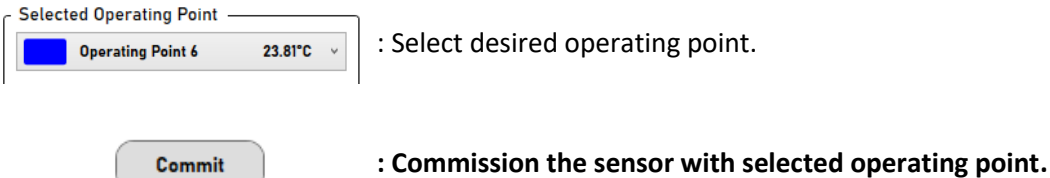

#### PARTIAL DISCHARGE PROBES

Only applicable for 'AMS01-P' and 'AMS01-TP' readers.

| PD Probe               |
|------------------------|
| Enabled                |
| Modbus : 31018 - 31022 |
| Notifier               |
| Notifier #02 v         |
|                        |
|                        |
|                        |
|                        |

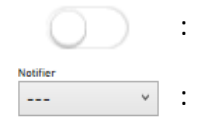

- Click to enable/disable the PD probe for this antenna pair.
- Select a PD Notifier to associate with the probe (see '<u>Partial discharge</u> <u>monitoring notifiers</u>' chapter).

#### **TEMPERATURE NOTIFIERS**

Only applicable for 'AMS01-T' and 'AMS01-TP' readers.

#### **NOTIFIER OPERATION**

Temperature notifiers is an information system based on predefined temperature threshold values and duration time.

A notifier could be linked to one or several sensors (see Installation tab).

Two temperature notification **types** can be activated for the same notifier: '**Overheating'** and '**Deviation'**.

Each notification type has two levels of severity : 'Warning' and 'Alert'.

Up to 10 notifiers could be configured and assigned in the system.

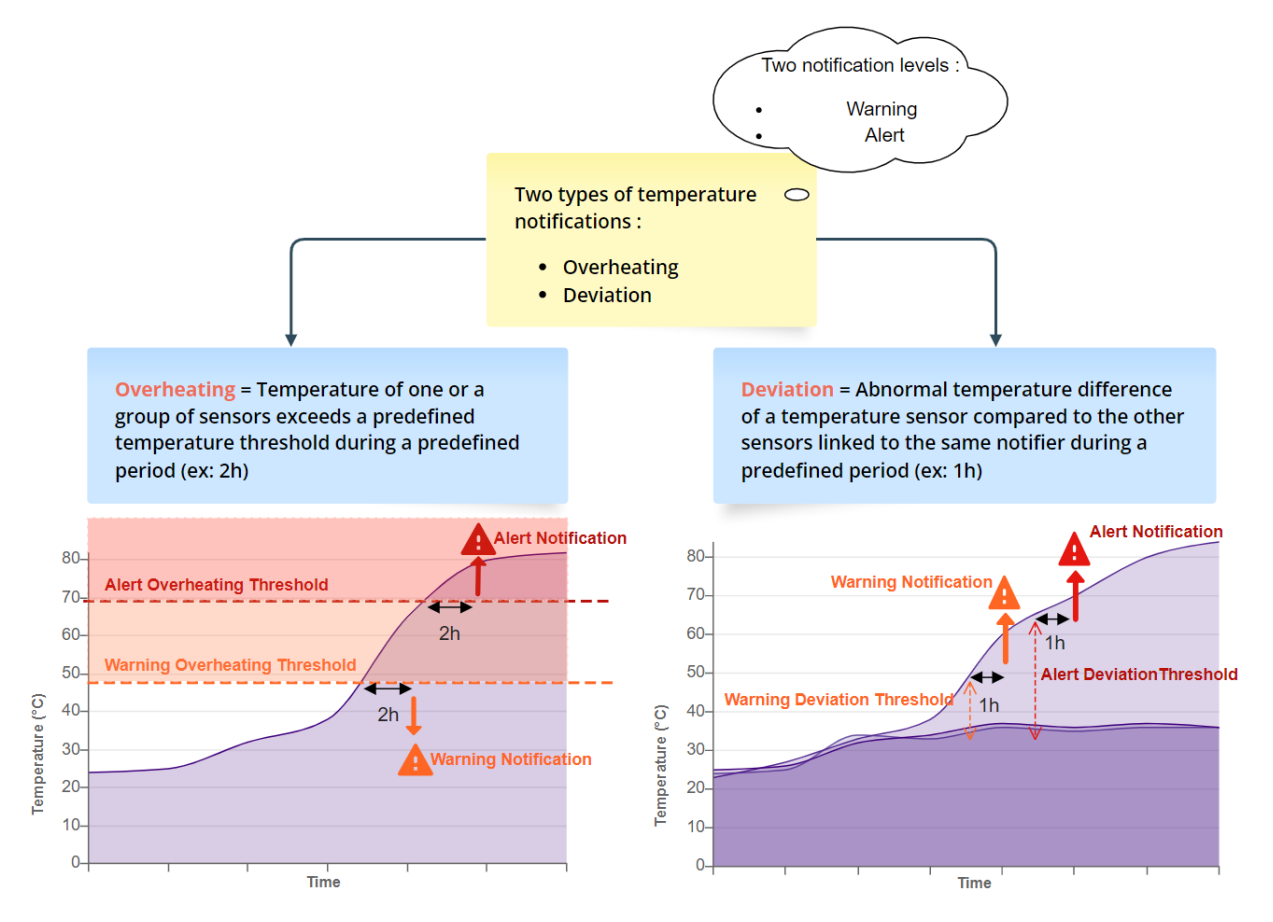

#### Temperature notifiers provide feedback on following levels:

- Led indication (see AMS01 reader manual)
- File on μSD card.
- Modbus registers.
- Relay switch (if activated).

AMS01 Configuration Tool User Manual www.senseor.com

#### WARNING

ALERT OR WARNING NOTIFICATION SWITCHES ON WHEN TEMPERATURE MEASURED EXCEED THE ALERT THRESHOLD FOR A PREDEFINED PERIOD (EX: 1 HOUR).

ALERT OR WARNING NOTIFICATION SWITCHES OFF WHEN TEMPERATURE MEASURED BREAK DOWN THE ALERT THRESHOLD FOR A PREDEFINED PERIOD (EX: 1 HOUR).

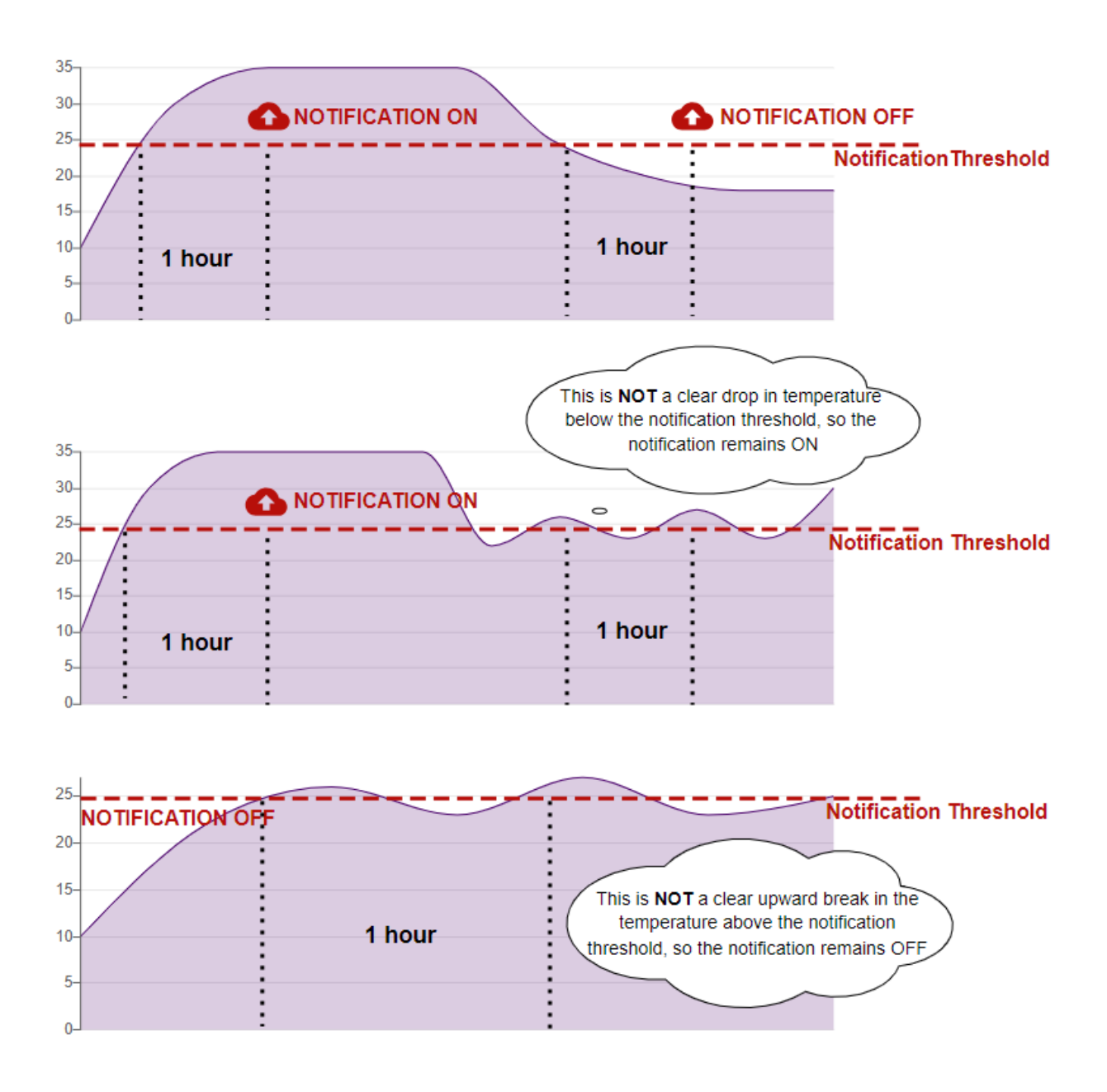

#### TAB DESCRIPTION

| AMS Configuration Tool v1.3.6 - Q2A11 | 1120074                                        |                       |                                        |                                         |       | -      |       | × |
|---------------------------------------|------------------------------------------------|-----------------------|----------------------------------------|-----------------------------------------|-------|--------|-------|---|
|                                       | erature Notifiers 🕴 Partial Discharge Not      | tifiers 🔄 System Test |                                        |                                         |       |        |       |   |
|                                       |                                                | E Tempera             | ature Notifie                          | rs                                      | Reset | Cancel | Apply |   |
|                                       | Temperature Notifier 1<br>Name<br>Notifier #01 | Overheating           | Warning<br>75 ▼ °C<br>Alert<br>90 ▼ °C | Duration<br>1 × h<br>Duration<br>1 × h  | Relay |        |       |   |
|                                       |                                                | Deviation             | Warning<br>10 ★ °C<br>Alert<br>20 ★ °C | Duration<br>1 A<br>Duration<br>1 A<br>h | Relay |        |       |   |
|                                       | Temperature Notifier 2                         | Overheating           | Warning<br>75 * C<br>Alert<br>90 * C   | Duration<br>Duration<br>1 4<br>N<br>h   | Relay |        |       |   |
|                                       |                                                | Deviation             | Warning<br>10 🔺 °C<br>Alert            | Duration                                | Relay |        |       | < |

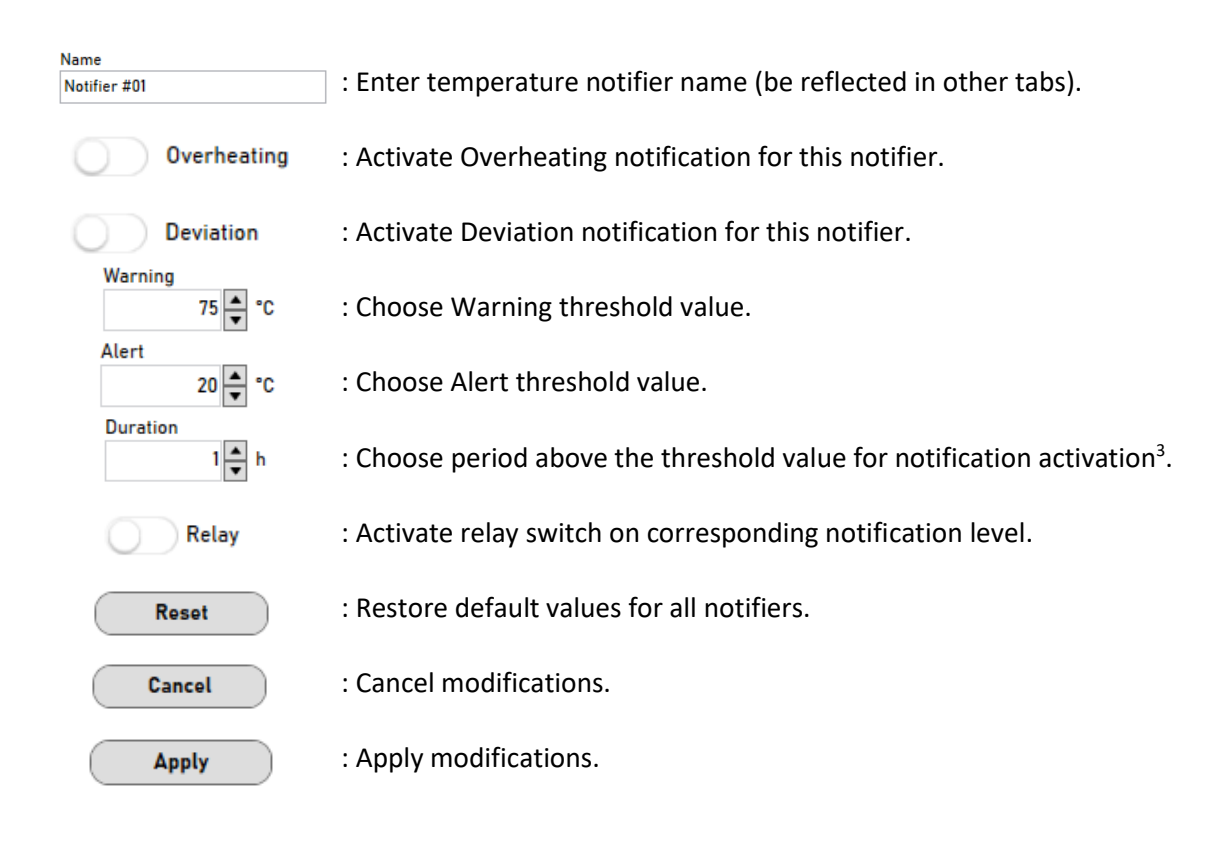

<sup>3</sup> Duration minimum is 1h. Value '0' corresponding to one cycle of measurement, approximatively 15 minutes and could be used only for tests.
 AMS01 Configuration Tool User Manual
 23/32

#### PARTIAL DISCHARGE NOTIFIERS

Only applicable for 'AMS01-P' and 'AMS01-TP' readers.

#### **NOTIFIER OPERATION**

Partial discharge notifiers are information systems that use predefined **PD level threshold** values to monitor a **percentage of PD activity** over a **specific period**.

The system calculate a *PD level* who is proportional to the *Ratio* (dB) and the Estimated Pulse Per Cycle (*EPPC*) measured at each cycle.

A notifier could be linked to one or several PD probes (see Installation tab).

Up to 10 notifiers could be configured and assigned in the system.

Three notification levels are defined of Partial Discharge notification: 'Low activity', 'Medium activity' and 'High activity'.

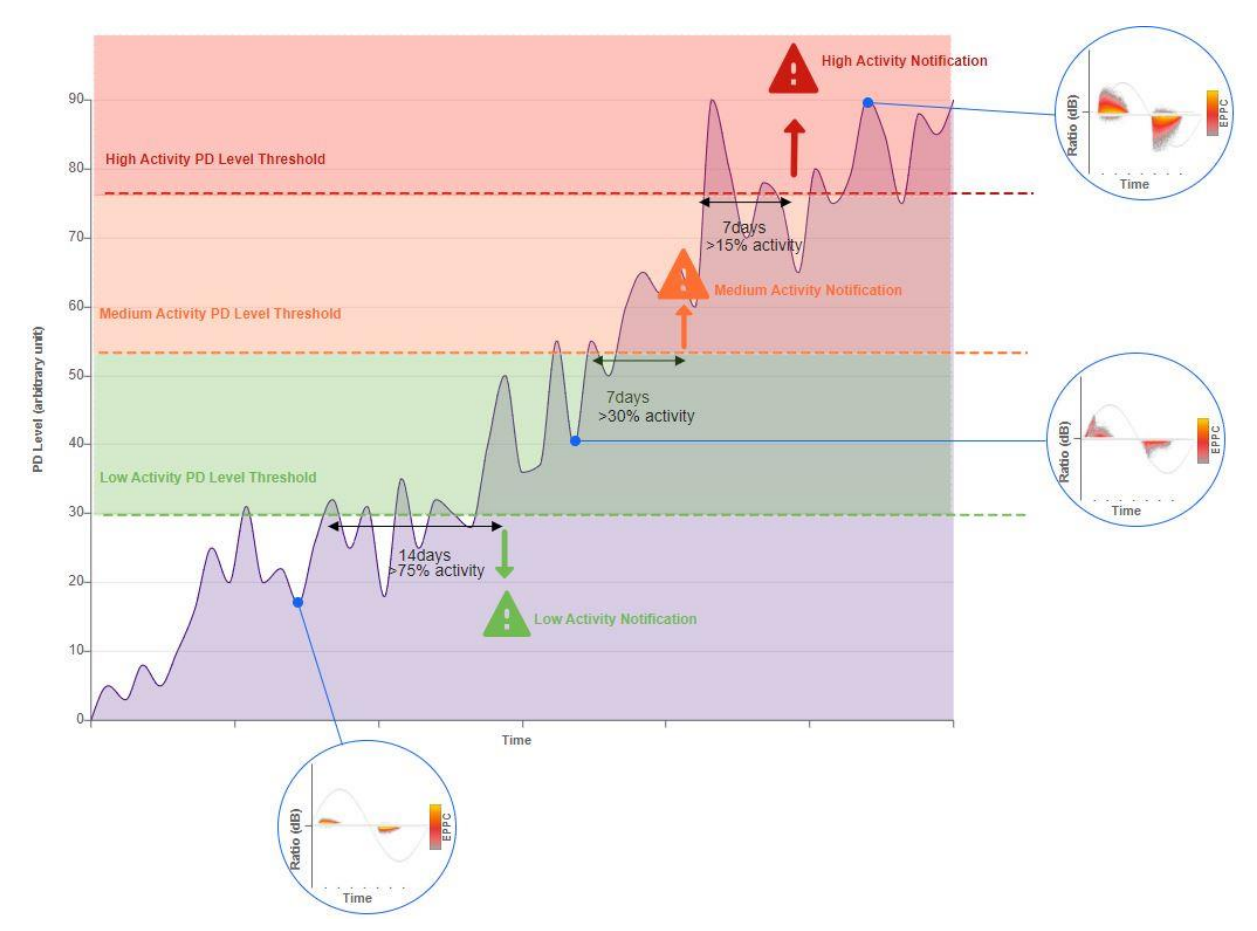

Partial Discharge notifiers provide feedback on followings levels:

- Led indication (see AMS01 reader manual)
- File on μSD card.
- Modbus registers.
- Relay switch (if activated).

AMS01 Configuration Tool User Manual www.senseor.com

#### **TAB DESCRIPTION**

| Notifiers 7 | Partial Discharge No | tifiers 🛧 9                                                                                                    | System Test                                                                                                    |                                                                                                    |                                                                                                    |                                                                                                    |                                                                                                    |
|-------------|----------------------|----------------------------------------------------------------------------------------------------|----------------------------------------------------------------------------------------------------|----------------------------------------------------------------------------------------------------|----------------------------------------------------------------------------------------------------|----------------------------------------------------------------------------------------------------|----------------------------------------------------------------------------------------------------|
|             | 4                    | Parti                                                                                                    | al Discha                                                                                                    | rge Notifiers                                                                                                    |                                                                                                    | Reset Ca                                                                                                    | ancel Apply                                                                                                    |
|             | Low Activity         | PD Level                                                                                                    | Ratio                                                                                                    | EPPC                                                                                                    | Duration                                                                                                    | Time Activity                                                                                                    |                                                                                                    |
|             | 4                    | 10                                                                                                    | 2 🛓 dB                                                                                                    | 5 🔹 ррс                                                                                                    | 14 🗙 days                                                                                                    | 75 🔹 %                                                                                                    | Relay                                                                                                    |
|             | Medium Activity      | 45                                                                                                    | 3 📥 dB                                                                                                    | 15 🔺 ppc                                                                                                    | 7 📥 days                                                                                                    | 30 🔺 %                                                                                                    | Relay                                                                                                    |
|             | High Activity        | 250                                                                                                    | 10 📥 dB                                                                                                    | 25 <b>•</b> ppc                                                                                                    | 7 📥 days                                                                                                    | 15 🔷 %                                                                                                    | Relay                                                                                                    |
|             | Low Activity         | PD Level                                                                                                    | Ratio<br>2 ▲ dB                                                                                                    | EPPC<br>5 x ppc                                                                                                    | Duration<br>14 🔦 days                                                                                                    | Time Activity                                                                                                    | Relay                                                                                                    |
|             | +                    | 45                                                                                                    | 3 📥 dB                                                                                                    | 15 💂 ppc                                                                                                    | 7 📥 days                                                                                                    | 30 🔹 %                                                                                                    | Relay                                                                                                    |
|             | High Activity        | 255                                                                                                    | 15 📥 dB                                                                                                    | 17 💂 ppc                                                                                                    | 5 📥 days                                                                                                    | 18 🚔 %                                                                                                    | Relay                                                                                                    |
|             |                      |                                                                                                    |                                                                                                    |                                                                                                    |                                                                                                    |                                                                                                    |                                                                                                    |
|             |                      | PD Level                                                                                                    | Ratio                                                                                                    | EPPC                                                                                                    | Duration                                                                                                    | Time Activity                                                                                                    |                                                                                                    |
|             |                      | Low Activity<br>Medium Activity<br>High Activity<br>Medium Activity<br>Medium Activity<br>Medium Activity<br>Medium Activity<br>Medium Activity<br>Medium Activity | PD Level<br>Low Activity<br>PD Level<br>Medium Activity<br>PD Level<br>High Activity<br>PD Level<br>PD Level<br>PD Level<br>PD Level<br>V Activity<br>V 45<br>High Activity<br>V 45<br>Low Activity<br>V 45<br>Low Activity | PD Level Ratio<br>✓ Constraint PD Level Ratio<br>✓ dB<br>Medium Activity<br>✓ d5 3 ★ dB<br>High Activity<br>✓ 250 10 ★ dB<br>✓ Low Activity<br>✓ 10 2 ★ dB<br>Medium Activity<br>✓ 45 3 ★ dB<br>✓ 10 2 ★ dB<br>✓ 45 3 ★ dB | PD Level Ratio EPPC<br>Low Activity<br>45 3 a dB 15 ppc<br>High Activity<br>250 10 dB 25 ppc<br>Low Activity<br>PD Level Ratio EPPC<br>Low Activity<br>PD Level Ratio EPPC<br>Low Activity<br>45 3 a dB 15 ppc<br>High Activity<br>45 3 a dB 15 ppc<br>10 a dB 25 ppc<br>Low Activity<br>45 3 a dB 15 ppc<br>Low Activity<br>45 3 a dB 15 ppc<br>Low Activity<br>45 3 a dB 15 ppc<br>Low Activity<br>45 3 a dB 15 ppc | PD Level     Ratio     EPPC     Duration       Low Activity     10     2 m dB     5 m ppc     16 m days       Medium Activity     45     3 m dB     15 m ppc     7 m days       High Activity     250     10 m dB     25 m ppc     7 m days       Low Activity       PD Level     Ratio     EPPC     Duration       Low Activity     250     10 m dB     25 m ppc     7 m days       Medium Activity       Medium Activity     45     3 m dB     15 m ppc     7 m days | PD Level     Ratio     EPPC     Duration     Time Activity       Image: Strain product of the strain product of the strain |

| $\bigcirc$              | : Activate/Deactivate the PD Notifier.                                                                  |
|-------------------------|----------------------------------------------------------------------------------------------------|
| PD Level<br>10<br>Ratio | : This value is the notification threshold level, obtained by multiplying <i>Ratio</i> by <i>EPPC</i> . |
| 2 ▲ dB                  | : Choose a Ratio level for PD triggered level calculation.                                              |
| EPPC                    | : Choose an EPPC level for PD triggered level calculation.                                              |
| 14 🛓 days               | : Choose the period above the PD level threshold value for notification activation.                     |
| Time Activity           | : Choose the percentage of activity required to activate notification.                                  |
| Relay                   | : Activate relay switch on corresponding notifier level.                                                |
| Reset                   | : Restore default values for all notifiers.                                                             |
| Cancel                  | : Cancel modifications.                                                                                 |
| Apply                   | : Apply modifications.                                                                                  |

#### SYSTEM TEST TAB

This window allow to check the system installation by performing the measurement of selected elements (temperature sensors and partial discharge probes).

| - 🕪 AMS Confi | iguration Tool v1.3 | .6 - Q2A111200          | 74                  |                           |          |           |      |                    |   |      |           | - 0                         | ×   |
|---------------|---------------------|-------------------------|---------------------|---------------------------|----------|-----------|------|--------------------|---|------|-----------|-----------------------------|-----|
| Settings      | % Installation      | 🖁 Temperatu             | re Notifiers 🕴 🕴 Pa | rtial Discharge Notifiers | 도 Syste  | m Test    |      |                    |   |      |           |                             |     |
|               | Relay               | Test                    |                     |                           | <u>∽</u> | Syster    | n To | est                |   |      |           | PD Test Method              |     |
|               |                     | Available<br>FAT is run | only when<br>ning   |                           |          | -         |      |                    |   |      |           | Use default reader settings | *   |
| C             |                     |                         |                     |                           |          |           |      |                    |   |      |           |                             |     |
|               |                     | , Temperatur            | e Sensors           |                           |          |           |      |                    |   |      |           | PD Probe                    | ר ו |
| Anter         | nna Pair 1          |                         | Ph A                | Modbus :                  | 30001    | TSAEV1104 | SN : | TX8145069RX8140196 | 8 |      | •c        | Enabled                     |     |
|               |                     |                         |                     |                           |          |           |      |                    |   |      |           | Modbus : 31000 - 31004      |     |
|               |                     |                         | Ph B                | Modbus :                  | 30002    | TSAEV1106 | SN : | TX8145744RX8140191 |   |      | °C        | OFFSET LEVEL 1 v            |     |
|               |                     |                         | Ph C                | Modbus :                  | 30003    | TSAEV1110 | SN : | TA6605RA9111       | ٢ | 22.1 | °C        | PD Indicator 🦸              |     |
|               |                     |                         |                     |                           |          |           |      |                    |   |      |           | PD Level 3107.41            |     |
|               |                     |                         |                     |                           |          |           |      |                    |   |      |           | Ratio 15.78 dB              |     |
|               |                     |                         |                     |                           |          |           |      |                    |   |      |           | EPPC 196.94 ppc             |     |
| l             |                     |                         |                     |                           |          |           |      |                    |   |      |           |                             | J   |
|               |                     | . Temperatur            | e Sensors           |                           |          |           |      |                    |   |      |           | PD Probe                    | ń   |
| Anter         | nna Pair 2          |                         | Ph A up             | Modbus :                  | 30010    | TSAEV1101 | SN : | TX9176478RX9171290 |   | 22.9 | ••        | Enabled                     |     |
|               | )                   |                         |                     |                           |          |           |      |                    |   |      | $\exists$ | Modbus : 31009 - 31013      |     |
|               |                     |                         | Ph B up             | Modbus :                  | 30011    | TSAEV1104 | SN : | TX8145077RX8140051 | 0 | 26.8 | •C        | OFFSET LEVEL 2 ~            |     |
|               |                     | $\bigcirc$              | Ph A dowr           | Modbus :                  | 30013    | TSAEV1110 | SN : | TA6619RA9258       |   |      | °C        | PD Indicator                |     |
|               |                     |                         |                     |                           |          |           |      |                    |   |      |           | PD Level 19.21              |     |
|               |                     |                         |                     |                           |          |           |      |                    |   |      |           | Ratio 10.31 dB              |     |
|               |                     |                         |                     |                           |          |           |      |                    |   |      |           | EPPC 1.86 ppc               |     |
|               |                     |                         |                     |                           |          |           |      |                    |   |      |           |                             | J   |

This test is activated with the 'Play' button

Uncheck the toggle buttons in front of temperature sensor or PD probe to not run a measurement on this elements.

Data from this test mode are also available on Modbus registers and in  $\mu$ SD card.

#### ΝΟΤΕ

DURING THE SYSTEM TEST IT IS NO LONGER POSSIBLE TO ACTIVATE OR DEACTIVATE MEASUREMENT ELEMENTS (TEMPERATURE SENSORS AND PD PROBES).

#### **TEST OF RELAY**

| Relay Test | : When the test is running, click on the toggle button to open/close the relay. |
|------------|---------------------------------------------------------------------------------|
| Relay Open |                                                                                 |

#### TEST OF THE TEMPERATURE SENSORS

For each enabled temperature sensor, the system will check the sensor and return **temperature** with one of the following test result icons:

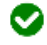

: The sensor is correctly interrogated.

- 8
- : The system failed to interrogate the sensor.
- C : The sensor is being evaluated.

#### TEST OF THE PARTIAL DISCHARGE PROBES

AMS01 partial discharge detection system use specific filters to monitor partial discharge. In system test mode, you can select the configuration of this filter depending on your method to generate partial discharge. An incorrect selection will result in no detection of partial discharge.

Possible configuration for AMS01 system:

- Use the reader actual settings (50 Hz or 60 Hz).
- Use of *OMICRON* generator configured on 50 Hz.
- Use of *OMICRON* generator configured on 60 Hz.
- Use of a non-conventional generator, in this case filters are totally deactivated and external noise could perturbate calculation of PD values.

|   | PD Test Method                  |
|---|---------------------------------|
|   | Use default reader settings 🛛 🗸 |
|   | Use default reader settings     |
|   | Use OMICRON 50Hz                |
| _ | Use OMICRON 60Hz                |
| Ы | Use non conventional generator  |
|   |                                 |

: Choose the corresponding test method.

For each enabled PD probe, the system will evaluate the partial discharge levels (based on default values of PD notifiers) and the '*PD Indicator*' icon can take one of the following values:

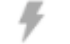

: The system has detected no partial discharge activity.

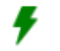

: The system has detected low partial discharge activity.

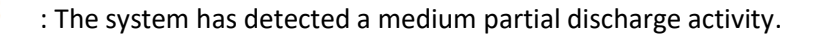

F : The system has detected a high partial discharge activity.

AMS01 Configuration Tool User Manual www.senseor.com

 $\mathcal{C}$  : The partial discharge activity is being evaluated.

During the system test it is possible to change offset level to show the partial discharge activity measurements depending on the different offset levels.

The offset level is used to vary the sensitivity of partial discharge activity detection.

A low offset level allows detection of a partial discharge in a nearby zone, or detection of a low intensity partial discharge.

Conversely, a high offset allows detection of a partial discharge in a large area zone, or detection of a high intensity partial discharge.

| OFFSET LEVEL 1 | ~  |
|----------------|----|
| OFFSET LEVEL 1 |    |
| OFFSET LEVEL 2 |    |
| OFFSET LEVEL 3 | 13 |

: Choose the offset level.

# **OFFLINE MODE**

This configuration tool software allow user to prepare configuration of a reader without the need of this reader.

To start an offline configuration, select 'Offline' in network card.

| -Ne AMS Configuration Tool v1.3.6                    |                          | – 🗆 X      |
|------------------------------------------------------|--------------------------|------------|
| AMS01 Configuration Tool                             |                          | SENSCOR    |
| Selected network card:<br>OffLine<br>Using XLM files | v                        |            |
|                                                      | Load from XML Create new |            |
|                                                      |                          | ^          |
|                                                      |                          |            |
|                                                      |                          |            |
|                                                      |                          | v          |
| About   Help                                         |                          | Powered by |

In '*Offline*' mode you can load an existing configuration with '*Load from XML*' or start a new configuration using the button '*Create new*'.

All the functions seen previously are available except:

- **Installation tab**: Environmental sensor, Temperature sensor check, commissioning and diagnostic.

- System test tab

# SENSOR CONFIGURATION FILE GENERATOR

This tool is used to generate XML configuration files for TSAEV11 sensors from their top Datamatrix.

To launch it, click on the 'Sensor Configuration File Generator' button from the main page.

| -₩ AMS                   | Configuration Tool v1.4.3                                                       | - o x                               |
|--------------------------|---------------------------------------------------------------------------------|-------------------------------------|
| AMS01 Configuration Tool |                                                                                 | SENSCOR                             |
| Selected I               | network card:<br>Ethernet<br>Realtek USB GbE Family Controller<br>10.171.32.255 | Scan<br>Scan                        |
| About   F                | Неф                                                                             | Sensor Configuration File Generator |

If a Datamatrix-compatible USB scanner (handle unit) is connected to the computer:

- -
  - Connect it to the computer.
  - Ensure the input cursor is in the 'Data to convert' field.
  - Scan the Datamatrix **on top** of sensors to get data. Text content data is added and line wrap is automatic after each scan.

#### WARNING

DO NOT SCAN THE DATAMATRIX UNDER THE SENSOR.

Else (without handle unit):

- Use free mobile apps such as '*CortexScan*' or '*QRbot*' (available from '*App Store*' and '*Google Play*') to scan the Datamatrix of the top of sensors.
- Copy the generated data into the 'Data to convert' field.

| -Ne AMS Configuration Tool v1.4.3                                                                                                    | _     |            | ×   |  |  |  |  |  |
|----------------------------------------------------------------------------------------------------|-------|------------|-----|--|--|--|--|--|
| Sensor Configuration File Generator                                                                                                    |       |            |     |  |  |  |  |  |
| File generation method         Scan Datamatrix content from the top of the temperature sensor (offline method)         Data to convert (from handle unit or text file content):                                               | A DEP | CE<br>THE  |     |  |  |  |  |  |
| TSAEV1107 AB007001H3;438129432;4.8250;-2.5396;438871091;-1.4370;-3.3546<br>TSAEV1109 AB006001G3;440666927;4.7196;-2.4409;441290880;-1.5595;-3.3070<br>TSAEV1111 AB006001D1;443095168;4.6391;-2.4726;443758035;-1.5604;-3.3060 |       |            | < > |  |  |  |  |  |
| Output Directory                                                                                                    | Gene  | erate File | (s) |  |  |  |  |  |

When all the sensors data is set, select the output directory (

| Sélectionner un dossier X   |                             |           |                       |             |  |  |  |  |  |
|-----------------------------|-----------------------------|-----------|-----------------------|-------------|--|--|--|--|--|
| ← → ∽ ↑ 📮 « Documer         | nts > SENSeOR > Sensor data | ~ C       | Rechercher dans : S   | ensor d 🔎   |  |  |  |  |  |
| Organiser 🔻 Nouveau dossier |                             |           |                       | ≣ - 😗       |  |  |  |  |  |
| > I Bureau Nom              | ^<br>Aucun élément ne       | Statut Mo | difié le<br>echerche. | Туре        |  |  |  |  |  |
| > Documents                 |                             |           |                       |             |  |  |  |  |  |
| Dossier : Sensor data       |                             |           |                       |             |  |  |  |  |  |
|                             |                             | Sélectio  | onner un dossier      | Annuler .:: |  |  |  |  |  |

Click on the 'Generate File(s)' button to start the conversion.

Once data conversion is done, a message indicates how many XML files have been generated.

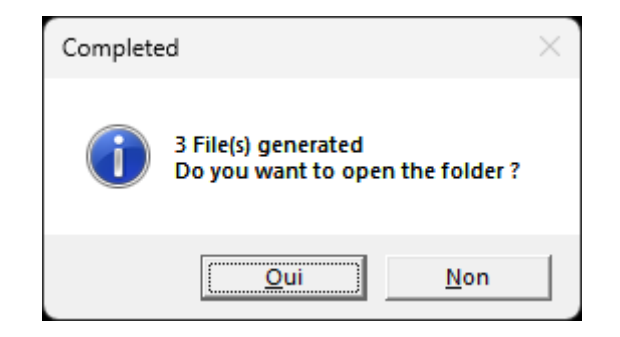

Click 'Yes' to open the output folder if necessary.